# Manual de instrucțiuni Mini cameră Wifi

## **START**

- 1. Instalarea aplicației
- 2. Conectarea la cameră
- 3. Adăugați camera
- 4. Conectați-vă la Wi-Fi de acasă
- 5. Operarea camerei
- 6. Ajutor

## Starea indicatorului:

Start: lumina roșie este mereu aprinsă Modul hotspot: Lumina albastră clipește încet Starea rețelei: lumina albastră este mereu aprinsă Starea de încărcare: lumina verde este mereu aprinsă Încărcare completă: lumina verde este stinsă

#### **Butoane:**

ON / OFF: apăsați butonul o dată pentru a porni camera, apăsați și mențineți apăsat timp de 5 secunde pentru a o opri
 MOD: butonul de resetare (apăsați lung timp de 5 secunde, apoi eliberați pentru a reseta)

## Info:

Camera acceptă doar frecvența WiFi 2.4G, nu frecvența WiFi 5G Dacă ați uitat parola, vă rugăm să resetați camera la setările din fabrică. Dacă trebuie să schimbați routerul sau să reveniți la modul hotspot WiFi, utilizați butonul MOD pentru a reseta camera.

## 1. Instalarea aplicației pentru telefonul mobil

Descărcați și instalați HDWifiCam Pro din Apple App Store și GooglePlay pentru Android. Pentru o instalare ușoară, scanați codul QR de mai jos pentru a descărca și instala HDWifiCam Pro. Dacă dispozitivul nu se conectează la GooglePlay, scanați codul QR APK de mai jos pentru descărcare și instalare.

|                    | HDwificamPro  |   |
|--------------------|---------------|---|
| Section 2          | IOS APP Store |   |
| <b>C SH 46 X</b> . | Google Play   |   |
|                    | Android APK   | > |
|                    |               |   |

Notă: Este recomandat să utilizați software-ul de scanare a codurilor QR care vine cu telefonul dumneavoastră, aplicația pentru camera telefonului dumneavoastră pentru a scana și descărca aplicația.

## 2. Conectarea la cameră

a) Atingeți butonul **ON/OFF** pentru a porni, lumina roșie este întotdeauna aprinsă după pornire, așteptați 5 secunde pentru ca lumina albastră să înceapă să clipească.

| ← WLAN<br>WLAN<br>View help                        |     | <ul> <li>b) Accesați setările WiFi a</li> <li>și găsiți rețeaua DGO-XXXX</li> <li>DGK</li> </ul> |
|----------------------------------------------------|-----|--------------------------------------------------------------------------------------------------|
| More settings                                      | >   | <b>c)</b> Faceți clic pe Conectare                                                               |
| AVAILABLE NETWORKS<br>DGK-140279-NUFED             | ((• | avut succes înainte de a tre<br>următor.                                                         |
| Connected<br>Inzee<br>Saved, encrypted (available) |     | Important: În timp ce vă co<br>cameră, așteptați ca pictogr<br>apară în bara de stare a tele     |
| Iz888<br>Saved, encrypted (available)              | Â   | dumneavoastră mobil. Dacă                                                                        |

le telefonului XX-XXX sau

la acest ă conexiunea a ce la pasul

nectați la rama WiFi să efonului ă pe telefonul dumneavoastră mobil apare avertismentul **"Internet nu este disponibil"**, ignorați-l. Camera este acum conectată cu succes la telefonul dumneavoastră mobil.

Dispozitivul are două moduri, Mod local și Modul la distanță.

**Mod local**: în acest mod, nu este nevoie de rețea. Puteți conecta direct hotspot-ul lansat de dispozitiv prin intermediul clientului de telefon mobil sau tabletă și îl puteți vizualiza prin aplicație.

**Modul la Distanță**: în acest mod, este necesară o rețea. Când dispozitivul este conectat la rețeaua wireless, acesta poate fi vizualizat de la distanță și în timp real prin clienți precum telefoane mobile sau tablete.

#### 3. Adăugarea camerei

a) Deschideți aplicația descărcată: HDWifiCam Pro. Pe pagina camerei, faceți clic pe "**Adăugați o cameră nouă**". Deoarece am conectat deja telefonul la cameră în setările Wifi ale telefoanelor, putem sări peste primul pas și faceți

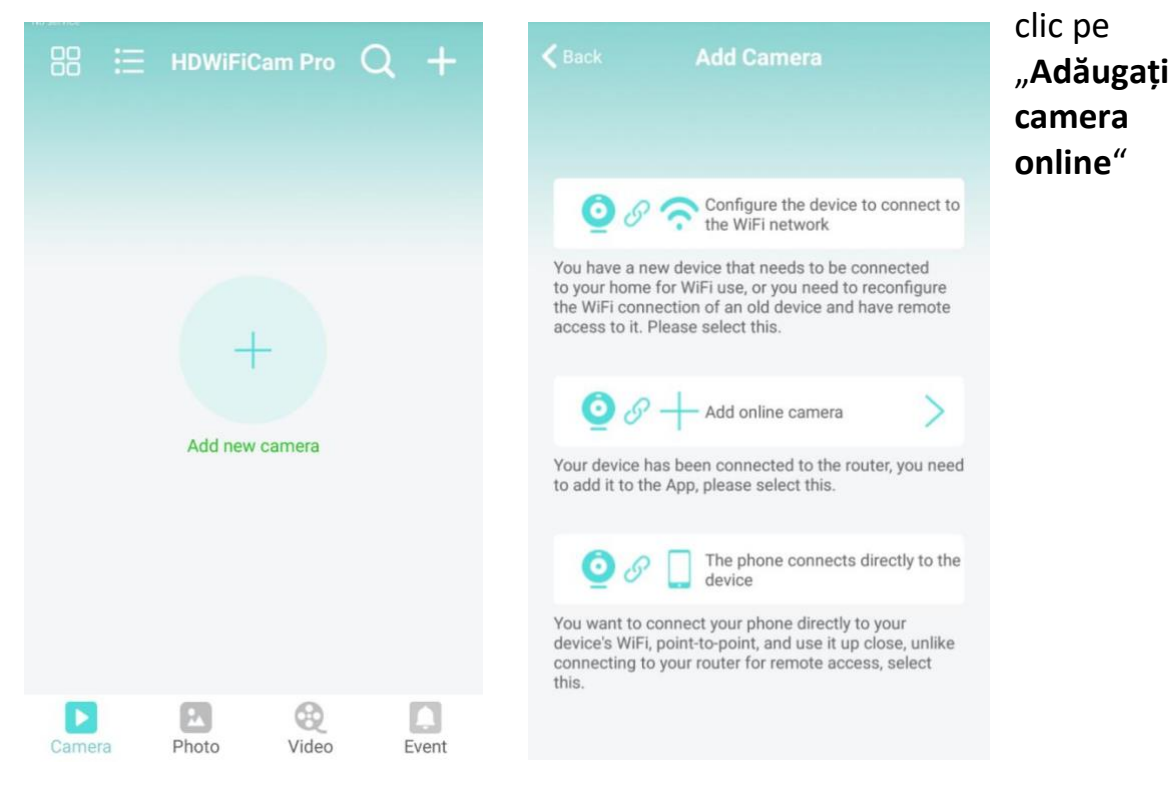

b) Completați numele camerei și parola. Parola implicită este 6666. Selectați "Căutare Rețea" și conectați camera. Confirmați și faceți clic pe Ok. Camera a fost adăugată cu succes. Se recomandă modificarea parolei de acces după configurarea camerei.

| Add device | Add Camera      | 8 | K Back | Search Came    | era C           |
|------------|-----------------|---|--------|----------------|-----------------|
|            |                 |   | 0      | Camera         | Have been added |
| Name       | Euromarkt       |   | -      | DGO716732XPYNN |                 |
| CameralD   | Input Camera ID |   |        |                |                 |
| Password   | 6666            |   |        |                |                 |
| _          |                 | _ |        |                |                 |
|            | Search network  | _ |        |                |                 |
|            | Scan QR code    |   |        |                |                 |
| _          |                 |   |        |                |                 |
|            | Ok              |   |        |                |                 |

c) După ce camera este afișată online, faceți clic pe camera pe care tocmai ați adăugat-o pentru a viziona videoclipul în timp real. Puteți controla dispozitivul în interfața video.

## 4. Conectarea camerei la rețeaua Wifi de acasă

a) Faceți clic pe butonul roată pentru a deschide pagina de configurare avansată a camerei.

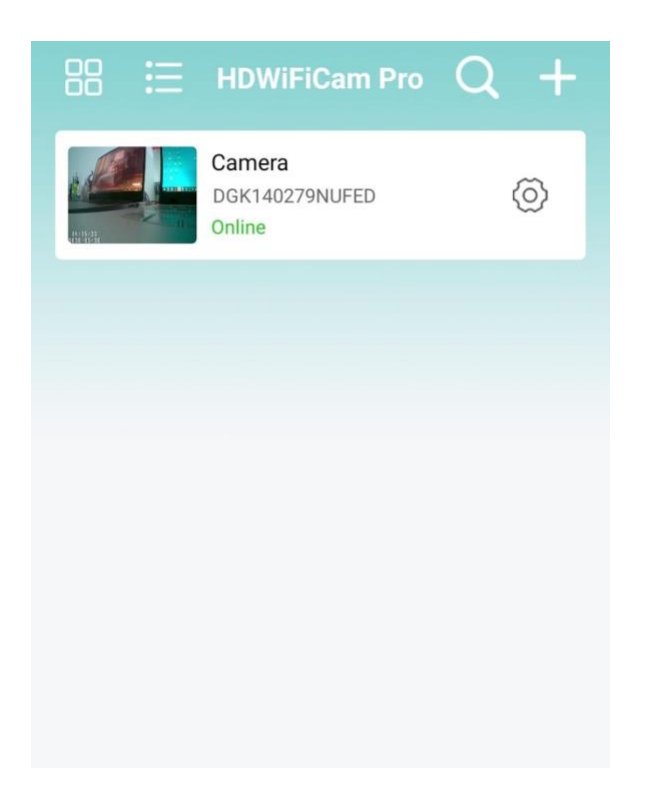

b) Modificați conexiunea WIFI. Selectați Setări WIFI și camera va afișa rețelele Wi-Fi disponibile. Selectați numele rețelei Wi-Fi (SSID), introduceți parola Wi-Fi și apăsați tasta "Sigur" pentru a vă conecta. Notă: După salvare, dacă camera este conectată la WIFI, camera va deconecta conexiunea curentă pentru a încerca o nouă rețea WIFI, ceea ce va face ca camera din aplicație să fie temporar offline timp de aproximativ 1 minut.

| K Back Camera    | Setting               | K Back                      | Wifi                   | Other        |
|------------------|-----------------------|-----------------------------|------------------------|--------------|
|                  | DGK140279NUFED        | No                          | 10                     | ot connected |
|                  | Click share device ID |                             | Wireless Access points |              |
| 📀 Wifi           | >                     | HolideF                     |                        |              |
| User             | >                     | Wifi signal                 | 79%                    |              |
| Time             | >                     | TP-LINK_J<br>Wifi signal -8 | 35%                    |              |
| Alarm            | >                     |                             |                        |              |
| Record           | >                     |                             |                        |              |
| Restart          | >                     |                             |                        |              |
| Reset the device | · >                   |                             |                        |              |
| De               | lete                  |                             |                        |              |

c) Înregistrare: setare de înregistrare video pe cardul SD. Setați modul și dimensiunea ecranului pentru înregistrarea video pe cardul SD.

\* Dacă introduceți parola greșită în timpul operațiunii, dispozitivul va reporni normal, dar nu se va conecta cu succes la rețea. Puteți reseta dispozitivul la setările din fabrică și puteți reveni la modul local apăsând tasta "R" timp de 5 secunde și eliberând-o. Continuați din nou de la pasul "1".

#### 5. Operarea camerei

| Camera | Watch the current real-time video |
|--------|-----------------------------------|
| Gamera |                                   |
|        | View screenshots                  |
|        | taken by the camera               |
| Photo  |                                   |
| 0      | View video files for              |
| CC .   | your mobile device                |
| Video  |                                   |
|        | View camera alarm                 |
|        | event record                      |
| Event  |                                   |
|        |                                   |

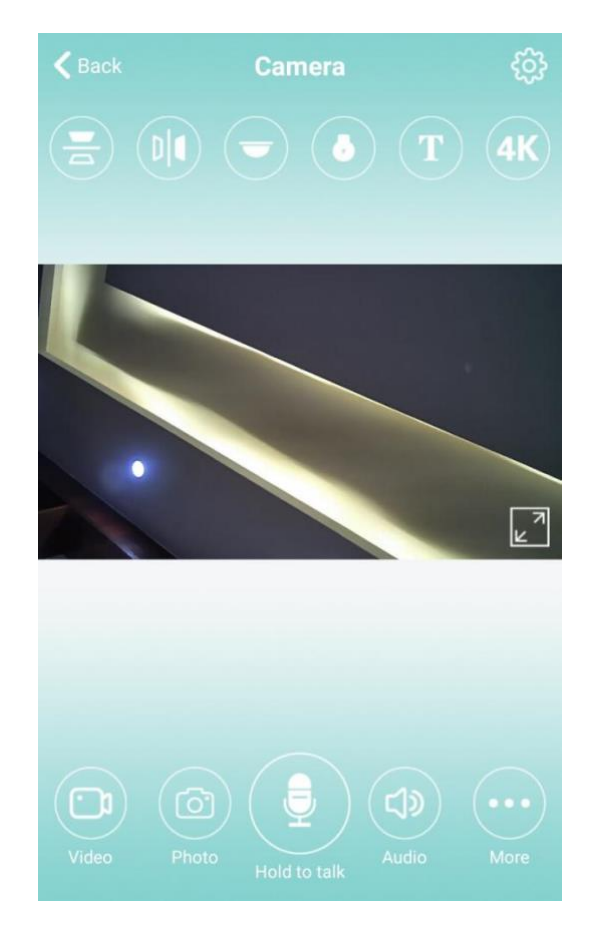

## 6. AJUTOR

1. Pentru numele rețelei (numele routerului), vă rugăm să nu includeți caractere speciale, cum ar fi "." "%"-" "/" și așa mai departe.

2. Dispozitivul este offline. Dacă vă aflați în modul local, dispozitivul dvs. de telefon mobil nu ar trebui să fie conectat la Wi-Fi de acasă, ci la hotspot-ul camerei.

Dacă sunteți în modul la distanță, verificați următoarele:

a) Dacă parola este introdusă corect la conectarea la rețea.

b) Confirmați dacă numele și parola rețelei au caractere speciale, iar parola rețelei nu trebuie să depășească 11 cifre.

c) Echipamentul se află la 5 metri de router sau rețea.

3. Rezoluție video. Pe partea clientului, puteți alege 1080P sau 720P, dar pe

cardul SD, rezoluția video este 1920 \* 1080.

4. Camera necesită întotdeauna nume de utilizator și parolă. Parola implicită pentru cameră este 6666. Dacă uitați numele de utilizator sau parola, puteți restabili camera la setările din fabrică pentru a obține numele de utilizator și parola implicite.

5. Restabiliți camera la setările din fabrică. Apăsați butonul de resetare al camerei și eliberați-l timp de aproximativ 5 secunde până când camera este repornită.

6. Dacă imaginea este neclară, vedeți dacă ați îndepărtat folia de protecție a obiectivului. Dacă tot nu este clar, rotiți obiectivul camerei și focalizați-l astfel încât să puteți obține o imagine clară după focalizare. De asemenea, puteți încerca să treceți de la rezoluția HD 720P la FULL HD 1080P.